# Практична робота №8. Створення та налаштування параметрів поверхонь у AutoCAD Civil 3D

#### Завдання

В ході виконання практичної роботи студент повинен створити поверхню типу TIN, додавати вхідні дані у вигляді точок, структурних ліній і зовнішніх меж, змінити стилі відображення, виконати згладжування поверхні та створиати таблицю умовних позначень (легенду) для аналізу рельєфу.

## Порядок виконання завдання

1.Відкрийтекреслення«Поверхні.dwg»:https://drive.google.com/file/d/19Zq4lPVIoN3qSQxhgk-afJu7-yWDyvQk/view?usp=drive\_link.

2. У меню «Surfaces» виберіть «Create Surface».

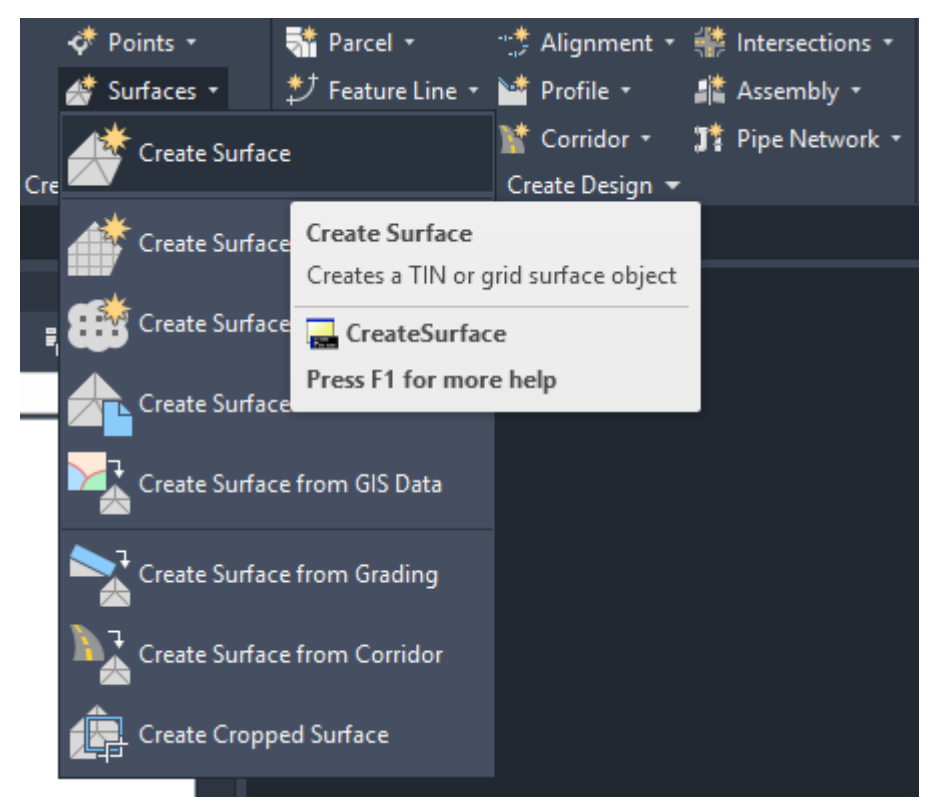

У діалоговому вікні «Create Surface» у списку «Туре» виберіть «TIN surface». Як властивості поверхні задайте наступні значення:

Name: GS Description: Рівень грунту Style: Кордон та трикутники

## Render Material: By Layer

| <mark>C</mark> C | reate Surface                                                  | ×                                 |
|------------------|----------------------------------------------------------------|-----------------------------------|
| Type:<br>TIN s   | surface V                                                      | GG-C-TOPO                         |
| Pro              | perties                                                        | Value                             |
|                  | Information                                                    |                                   |
|                  | Name                                                           | CG                                |
|                  | Description                                                    | Рівень грунту                     |
|                  | Style                                                          | Граница и треугольники            |
|                  | Render Material                                                | ByLayer                           |
|                  |                                                                |                                   |
| e                | Selecting OK will create a new surface which will appear in th | e list of surfaces in Prospector. |
|                  |                                                                | Cancer Help                       |

Натисніть ОК, щоб створити поверхню.

3. У розділі «Toolspace» розгорніть колекцію «Surfaces». Ім'я нової поверхні відображається в колекції, але ця поверхня не містить жодних даних.

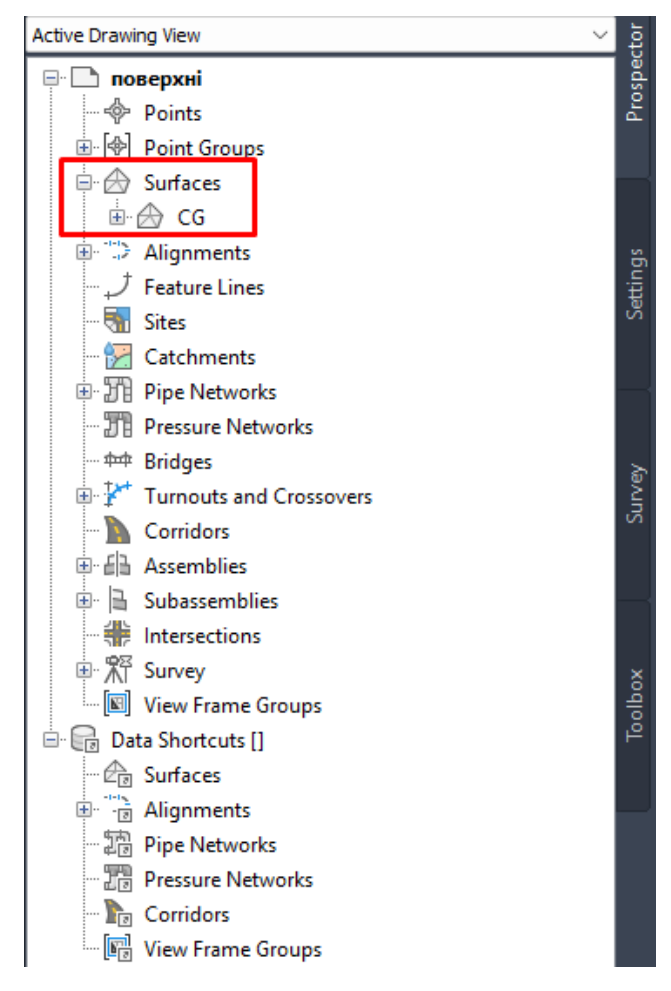

4. Додавання до поверхні точок. Розгорніть колекцію «Definition» для поверхні GS. Натисніть праву кнопку миші на пункті «Point Files» та виберіть «Add».

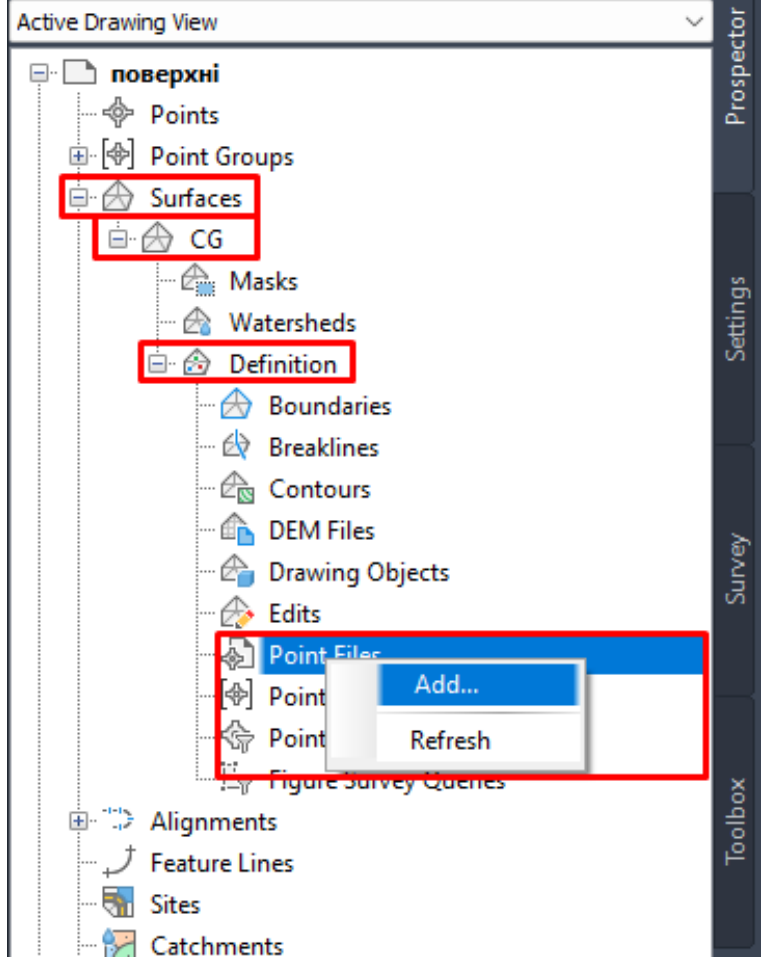

З'являється діалогове вікно «Add Point File».

5. По аналогії до попередньої роботи додайте файл «точки для поверхні.txt» (<u>https://drive.google.com/file/d/1qz1fsw9pCNnopbRZDMZs0IPoOVgg56bd/view?usp=dr</u> <u>ive\_link</u>). При налаштування «Specify point format» виберіть «Autodesc Uploadable File».

| Add Point Fi                                 | le                                                                  |                                           |                       | ×            |
|----------------------------------------------|---------------------------------------------------------------------|-------------------------------------------|-----------------------|--------------|
| Selected Files:                              |                                                                     |                                           |                       |              |
| File Name                                    |                                                                     | Status                                    |                       | +            |
| C:\Users\Us                                  | er \OneDrive \Pa6                                                   | очи Matches s                             | elected point file f  | ormat 🗙      |
|                                              |                                                                     |                                           |                       |              |
| Specify point file                           | format (filtering C                                                 | N):                                       |                       |              |
| Номер Север В                                | осток (запятые)                                                     |                                           |                       | . 🍄          |
| Номер Восток (                               | Север Отметка .                                                     |                                           |                       |              |
| Autodesk Uploa                               | dable File                                                          |                                           |                       |              |
| Номер восток Север (                         | Lевер Отметка.<br>Отметка (запот                                    |                                           |                       |              |
| Preview: Autodes                             | k Unloadable File                                                   | <br>Тточки для пов                        | enx <del>ui txt</del> |              |
| Deint Number                                 | Neithing                                                            | Freiken                                   | Deiet Fleuetien       | Dave Davasia |
| Point Number                                 | Northing                                                            | Easting                                   | Point Elevation       | Raw Descrip. |
| 17                                           | 23353.7950                                                          | 27572.1441                                | 1280.0000             | cont '       |
| 10                                           | 23268 3006                                                          | 27555 6184                                | 1330.0000             | cont         |
| 20                                           | 22200.0000                                                          | 27555.0104                                | 1220.0000             |              |
| •                                            |                                                                     |                                           |                       |              |
| Advanced optic<br>Do elevatio<br>Do coordina | ns<br>n adjustment if po<br>ate transformation<br>ate data expansio | ossible<br>n if possible<br>n if possible |                       |              |
|                                              |                                                                     |                                           |                       |              |
|                                              |                                                                     | ОК                                        | Cancel                | Help         |

6. Точки додаються до опису поверхні GS і з'являються у кресленні.

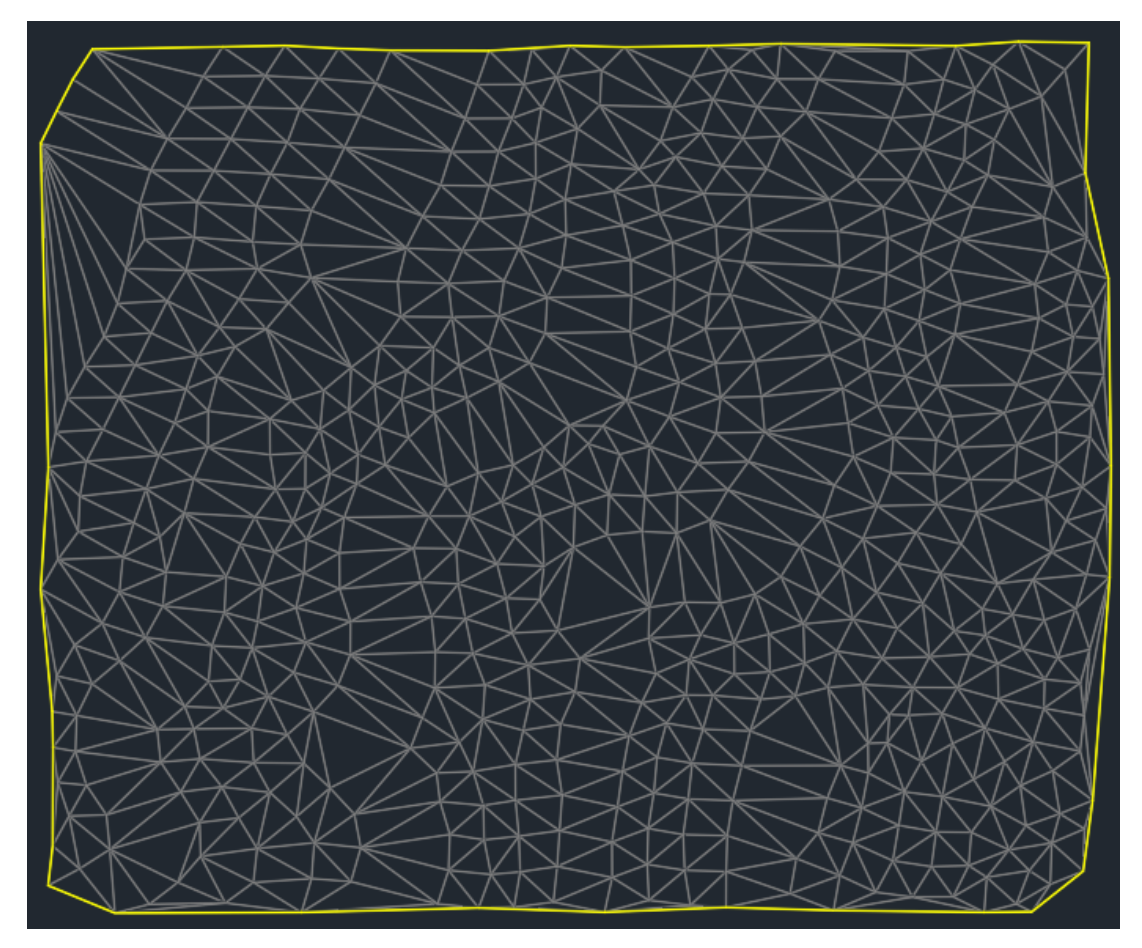

Якщо поверхню не видно, натисніть праву кнопку миші на ім'я поверхні на вкладці «Toolspace» та оберіть «Zoom to».

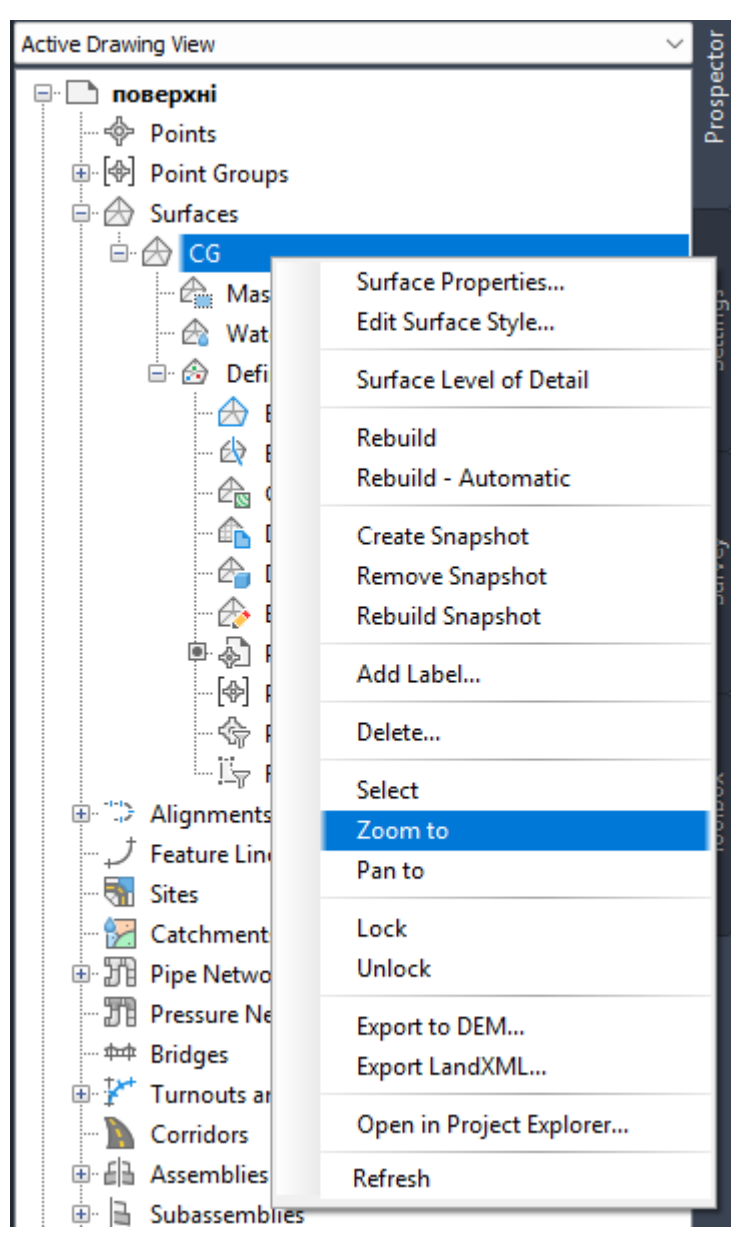

7. Додавання до поверхні структурних ліній. Виберіть у меню «Insert» пункт «Block».

 8. У діалоговому вікні «Blocks» натисніть кнопку «Browes Blocks Libraries»,

 відкрийте
 креслення
 «структурні
 лінії.dwg»

 (https://drive.google.com/file/d/1nhh9fNcXEB1RK22GvPq25nf8AZV0nyKd/view?usp=d

 rive link).

9. У діалоговому вікні «Blocks» скористайтеся такими параметрами:

Insertion Point: для X, Y та Z задається значення 0, 0, 0, прапорець знімається.

Explode: встановити прапорець.

Scale: прибрати прапорець та встановити рівні масштаби.

Rotation: прибрати прапорець та встановити значення кута повороту 0.

Натисніть ОК.

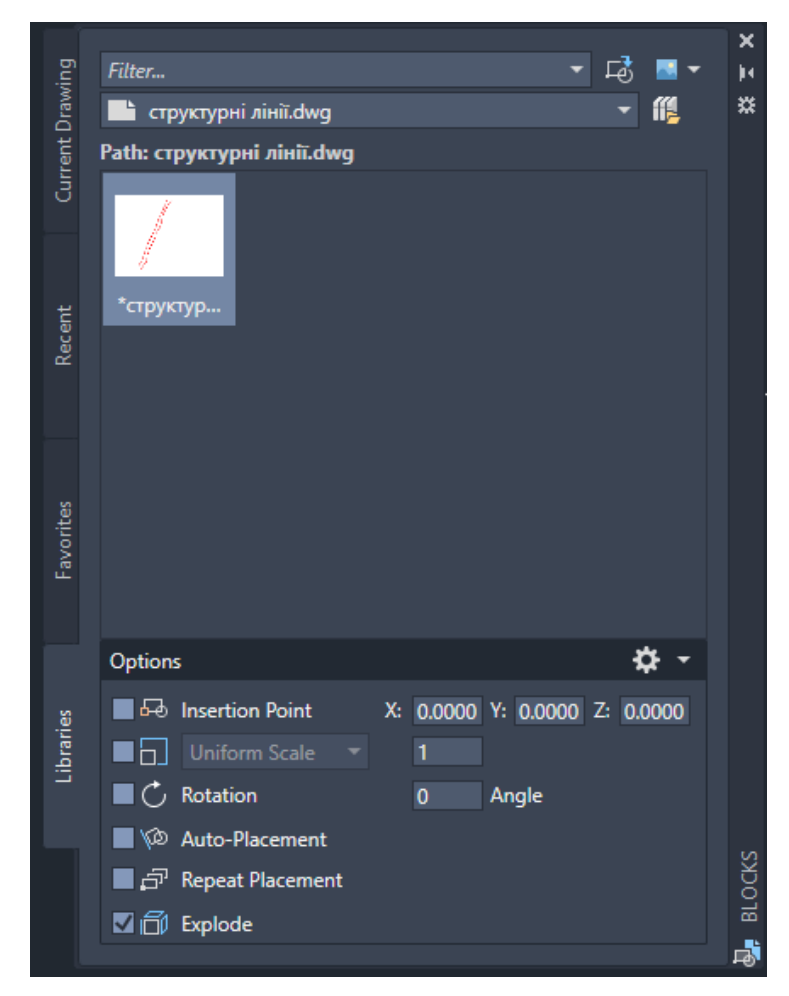

За результатом виконання операції поверхня матиме вигляд як показано нижче.

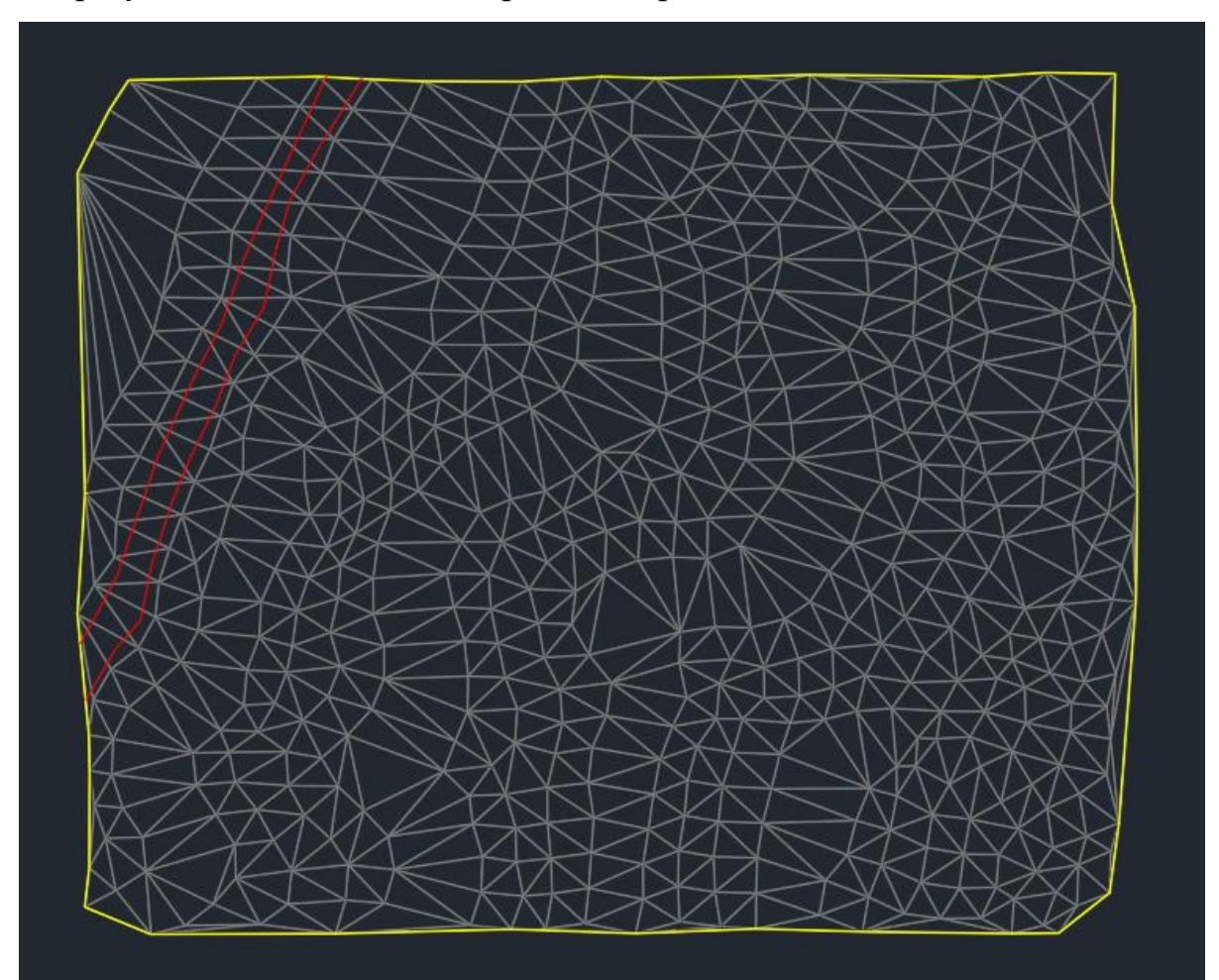

10. У розділі «Toolspace» розгорніть поверхню GS з колекції «Surfaces». Розгорніть колекцію «Definition» та натиснувши на «Breaklines», виберіть «Add».

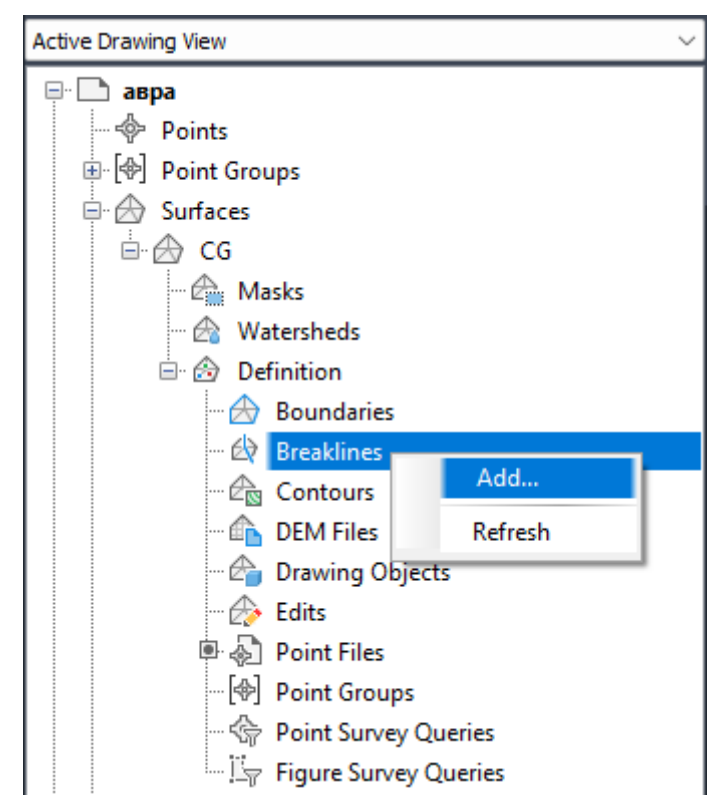

Відкривається діалогове вікно «Add Breaklines». Як властивості структурних ліній задайте наступні значення:

Description: Структурні лінії GS

Type: Standard

Mid-ordinate distance: 1,000m

Натисніть «ОК».

| Add Breaklines        |    |                        | ×      |
|-----------------------|----|------------------------|--------|
| Description:          |    |                        |        |
| Структурні лінії СС   |    |                        |        |
| Type:                 |    |                        |        |
| Standard              |    |                        | ~      |
| File link options:    |    |                        |        |
| Break link to file    |    |                        | $\sim$ |
| Uveeding factors      |    |                        |        |
| Distance:             |    | Angle:                 |        |
| 15.00m                | 4K | 4.0000 (d)             |        |
| Supplementing factors |    |                        |        |
| Distance:             |    | Mid-ordinate distance: |        |
| 100.00m               | *R | 1.00m                  | ***    |
|                       | ОК | Cancel                 | Help   |

11. За запитом командного рядка виберіть вставлені 3D полілінії (червоного кольору у верхній лівій частині креслення) і натисніть Enter. Відбувається оновлення поверхні на кресленні.

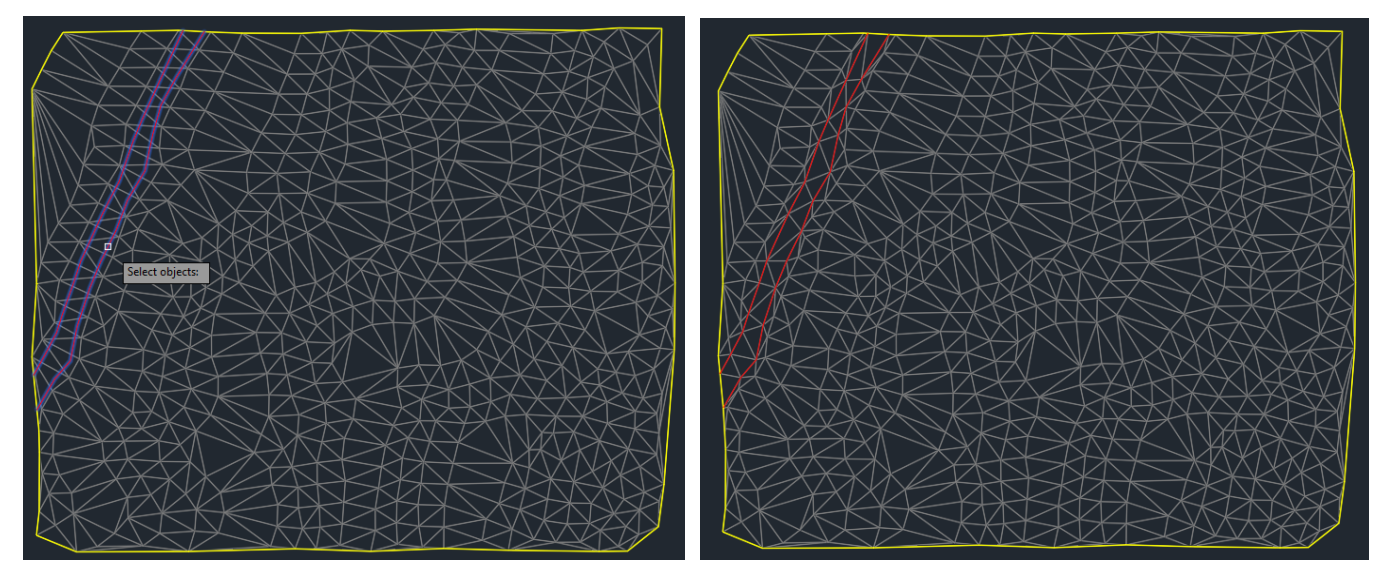

12. Щоб приховати вихідні 3D полілінії, відключіть шар, що містить їх. Введіть у командному рядку «Layer», або перейдіть у відповідний пункт меню і натисніть кнопку миші на значку, що зображає лампочку в рядку шару Breaklines.

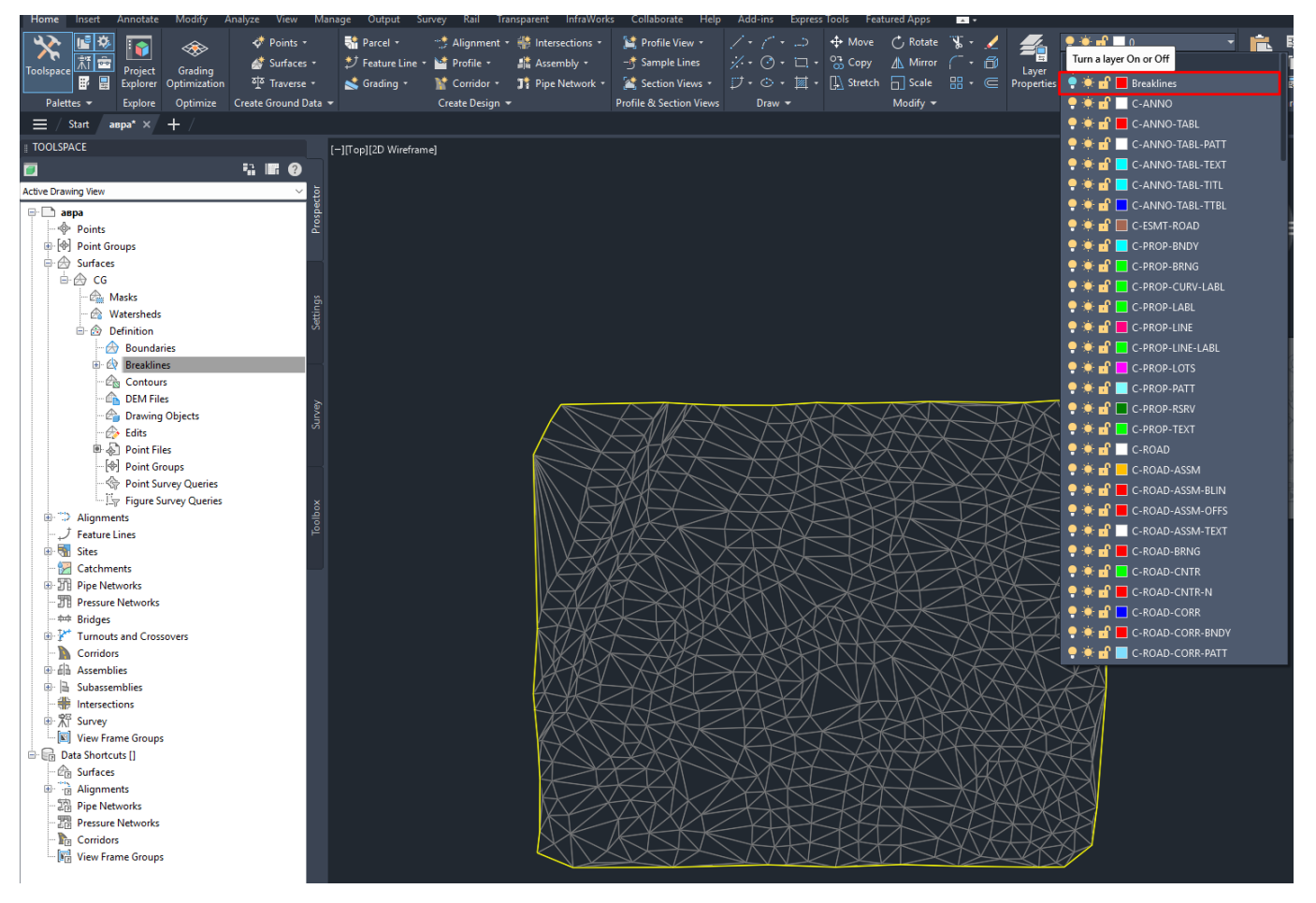

13. Додавання зовнішнього кордону до поверхні. Зменшіть масштаб так, щоб у вікні креслення бачити всю поверхню повністю. Виберіть у меню «Insert» функцію «Block».

14. У діалоговому вікні «Blocks» вкажіть шлях та відкрийте креслення «Зовнішня межа.dwg»

(https://drive.google.com/file/d/19VznJ4D6J99C1E6bSm9IV4BM52fStCvg/view?usp=dri ve link).

15. У діалоговому вікні «Blocks» скористайтеся такими параметрами:

Insertion Point: для X, Y та Z задається значення 0, 0, 0, прапорець знімається. Explode: встановити прапорець.

Scale: прибрати прапорець та встановити рівні масштаби.

Rotation: прибрати прапорець та встановити значення кута повороту 0. Натисніть ОК.

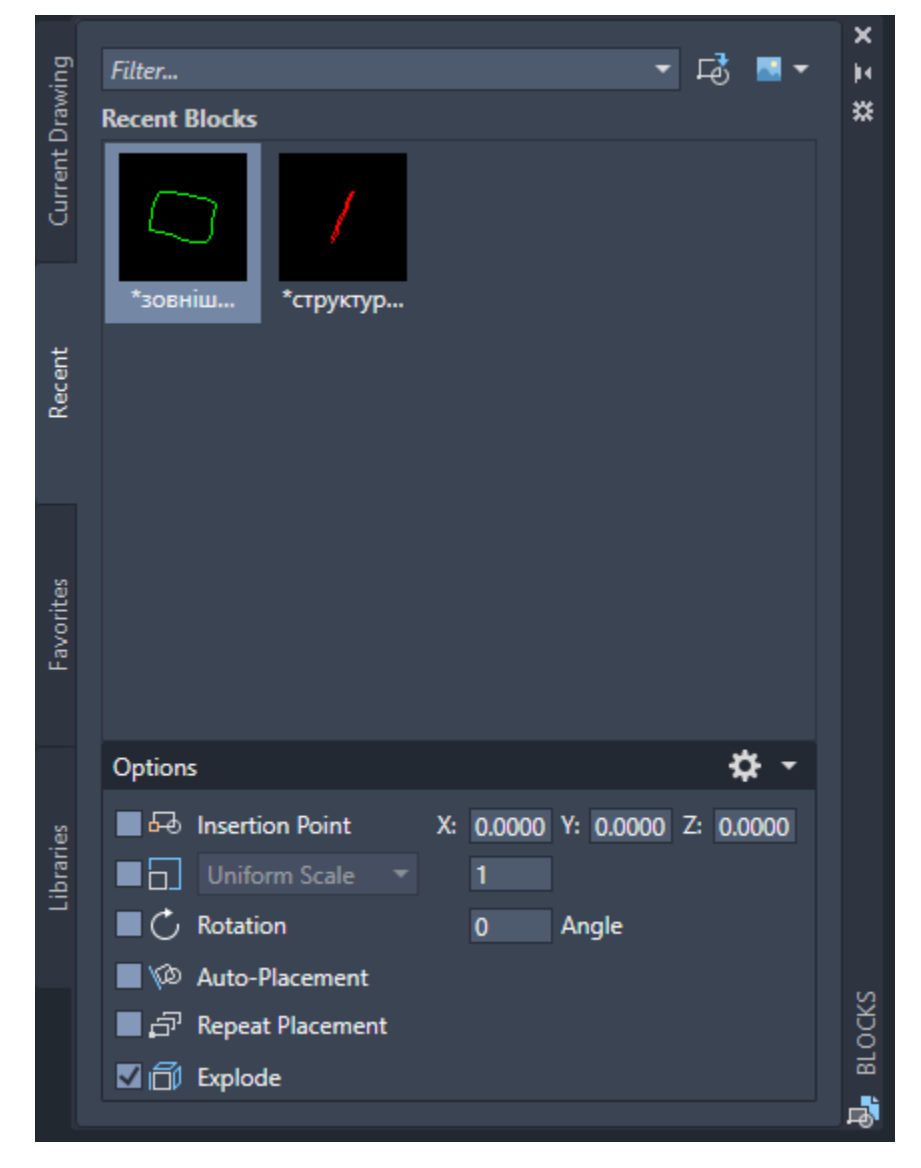

Полілінія вставляється у креслення.

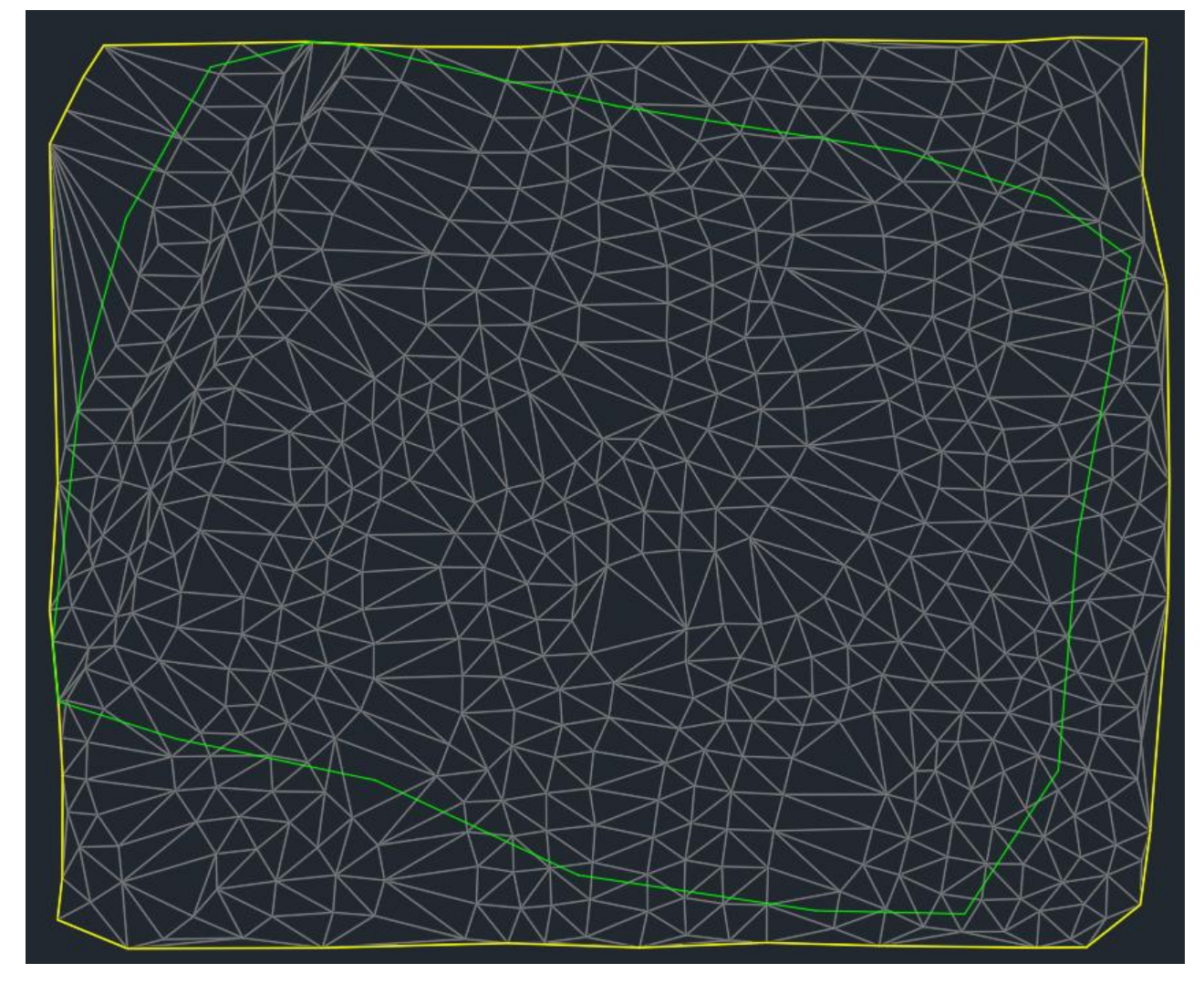

16. Розгорніть в «Toolspace» поверхню GS з колекції «Surfaces». Розгорніть колекцію «Definition». Натисніть праву кнопку миші на значку «Boundaries» та виберіть «Add».

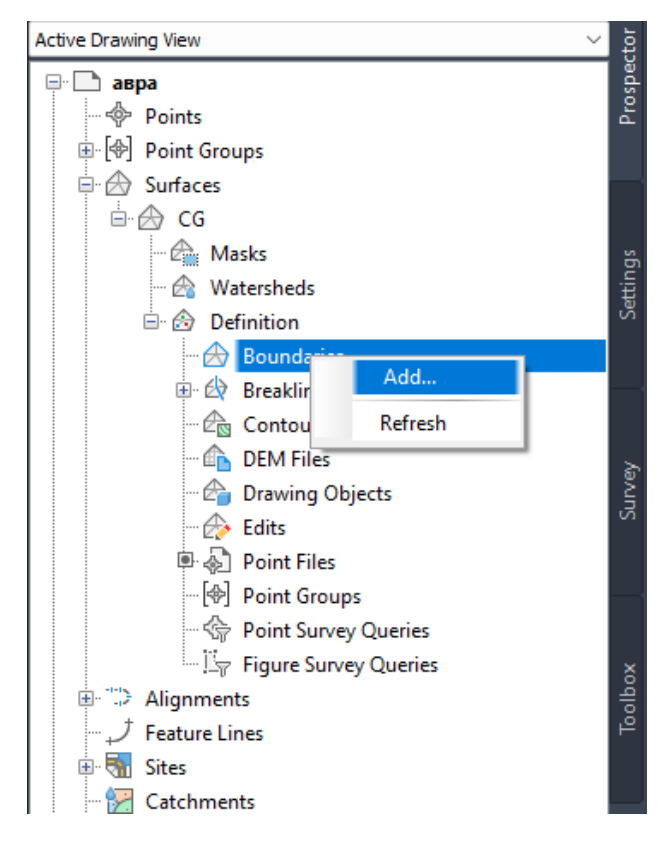

Відкривається діалогове вікно «Add Boundaries».

Як властивості поверхні задайте наступні значення:

Name: Зовнішня межа GS

Type: Outer

Non-destructive breakline: прибрати відмітку

Mid-ordinate distance: 1,00 m

| C Add Boundaries          | ×   |
|---------------------------|-----|
| Name:                     |     |
| Зовнішня межа CG          |     |
| Type:                     |     |
| Outer                     | ~   |
| Non-destructive breakline |     |
| Mid-ordinate distance:    |     |
| 1.00m                     | *\$ |
| OK Cancel He              | elp |

Натисніть ОК, щоб прийняти значення.

17. На кресленні виберіть зелену полілінію. Межа додається до опису поверхні і зображення поверхні обрізається до області, визначеної зовнішньою межею.

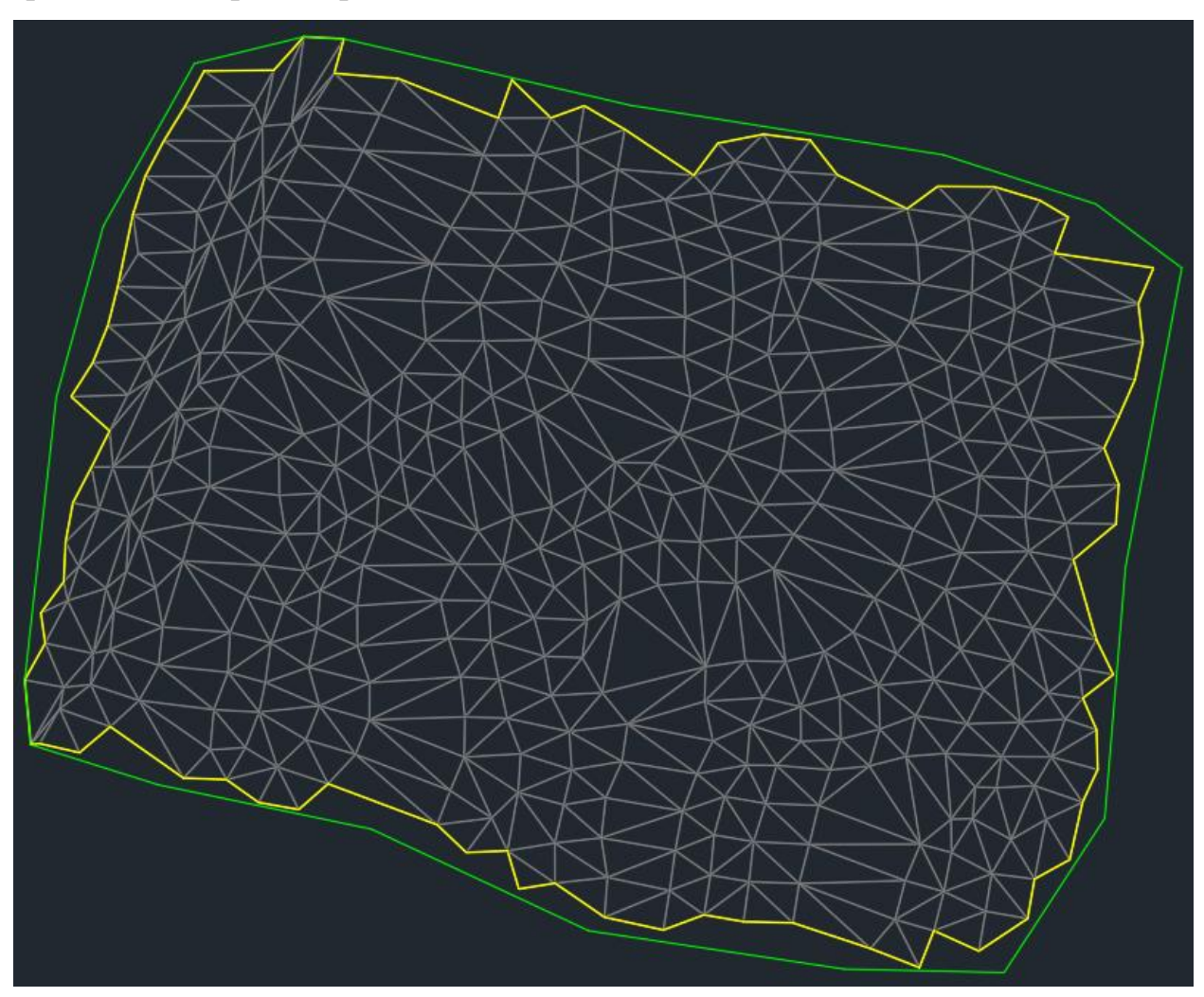

18. Зміна стилю поверхні. У розділі «Toolspace» розгорніть колекцію «Surfaces». Натисніть правою кнопкою миші на ім'я поверхні GS і оберіть «Surface Properties».

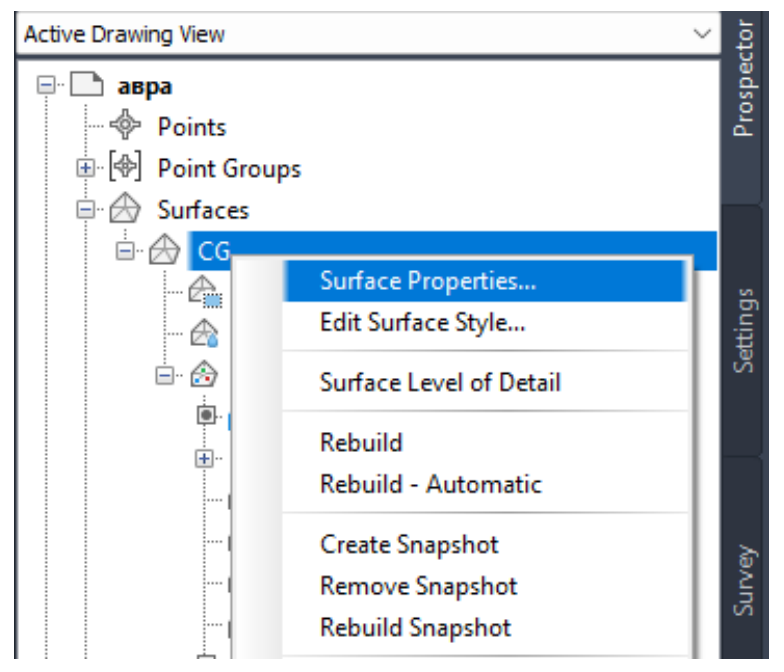

19. У діалоговому вікні «Surface Properties» на вкладці «Information» у списку «Surface styles» виберіть «Горизонталі та межа». Натисніть кнопку ОК.

| Surface Properties - CG                    |    |           |      |      | ×   |
|--------------------------------------------|----|-----------|------|------|-----|
| Information Definition Analysis Statistics |    |           |      |      |     |
| Name:                                      |    |           |      |      |     |
| CG                                         | ]  |           |      |      |     |
| Description:                               |    |           |      |      |     |
| Рівень грунтц                              |    |           |      |      |     |
|                                            |    |           |      |      |     |
| · · · · · · · · · · · · · · · · · · ·      |    |           |      |      |     |
| Default styles                             |    |           |      |      |     |
| Surface style:                             |    |           |      |      |     |
| 😥 Горизонтали и Граница 🛛 🗸 🏹 🛋            |    |           |      |      |     |
| Render Material:                           |    |           |      |      |     |
| 😣 ByLayer 🗸 🔍                              |    |           |      |      |     |
|                                            |    |           |      |      |     |
|                                            |    |           |      |      |     |
|                                            |    |           |      |      |     |
| Object locked                              |    |           |      |      |     |
| Show tooltips                              |    |           |      |      |     |
|                                            |    |           | <br> |      |     |
|                                            | ОК | Скасувати | ply  | Дові | дка |

Зображення поверхні оновлюється – замість трикутників увімкнено відображення горизонталей

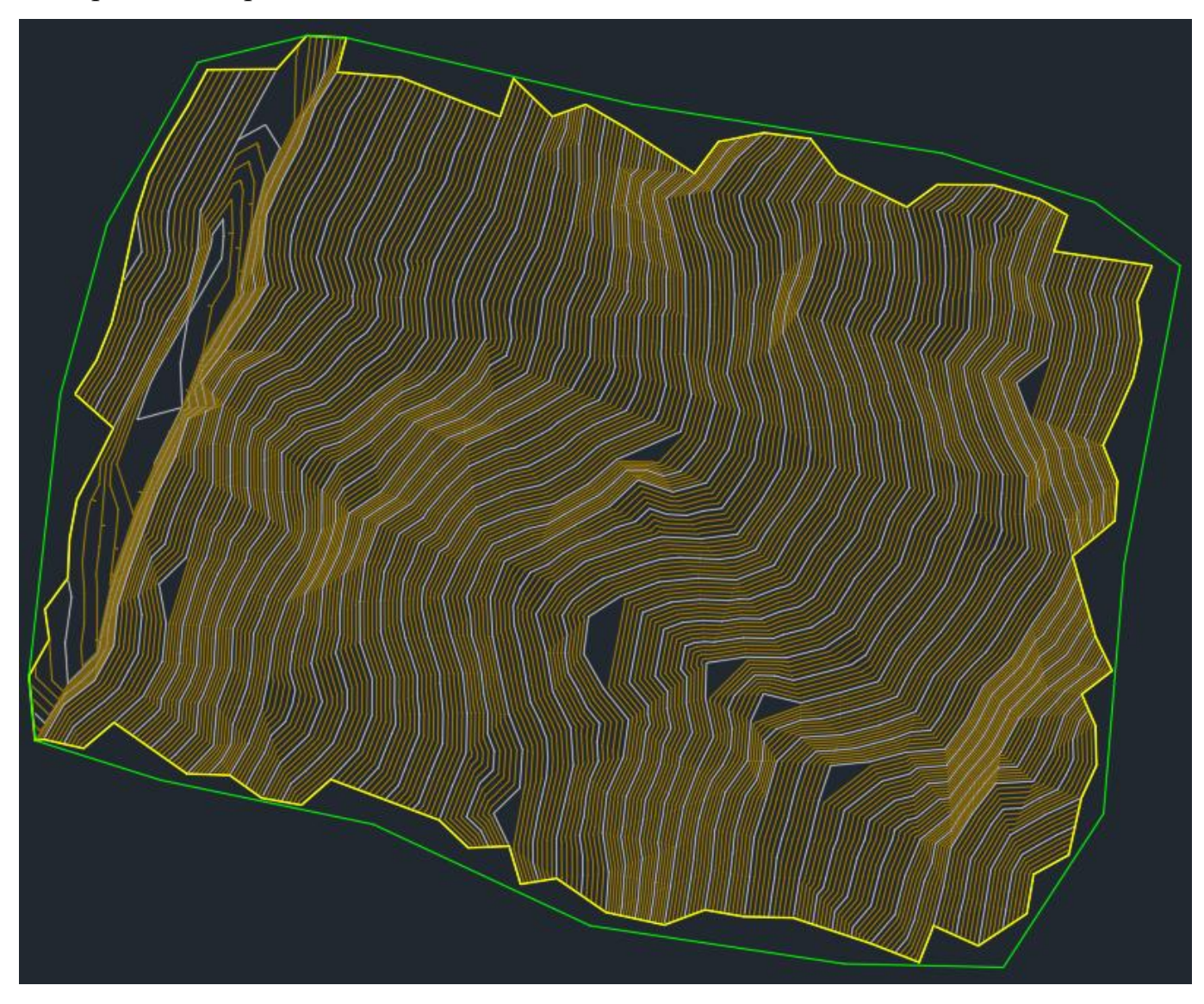

20. Як приклад редагування поверхні, проведемо згладжування поверхні з використанням методу «Naturale neighbor interpolation» (NNI). В «Toolspace» для поверхні GS розгорніть колекцію «Definition» та натисніть правою кнопкою на значку «Edits» та виберіть «Smooth Surface».

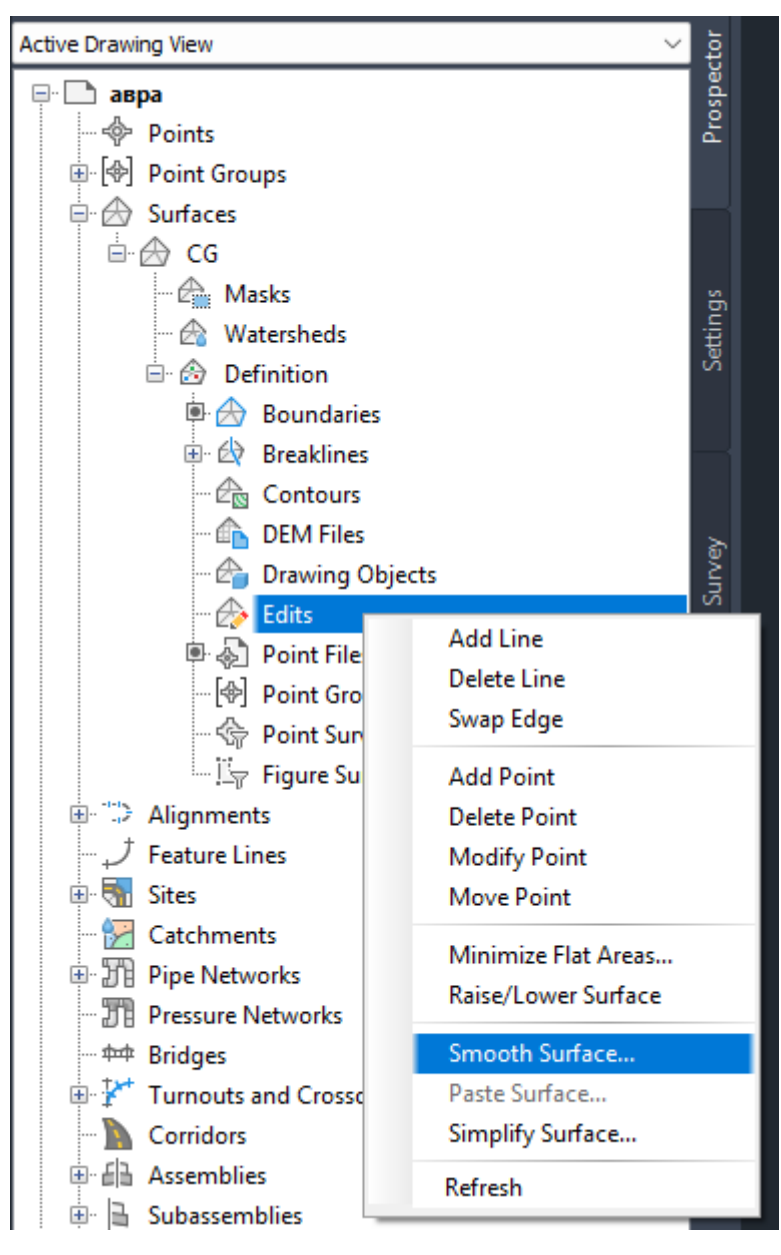

21. У діалоговому вікні «Smooth Surface» для «Select methods» встановіть «Naturale neighbor interpolation».

У групі параметрів «Point Interpolation / Extrapolation Output»:

- для параметра «Output location» виберіть «Grid based» (приводить до інтерполяції точок поверхні сіткою, описаної всередині заданих областей багатокутників, вибраних на кресленні);

- для параметра «Select output region» натисніть у стовпці «Value» та в командному рядку введіть «Surface» (вибрати межі поверхні в яких виконуватиметься згладжування всієї поверхні, а не просто області всередині заданого прямокутника або багатокутника);

- для параметра «Grid X - Spasing» введіть значення 5;

- для параметра «Grid Y - Spasing» введіть значення 5.

| moothing Parameters                      | Value                          |
|------------------------------------------|--------------------------------|
| Smoothing Methods                        |                                |
| Select method                            | Natural neighbor interpolation |
| Kriging Method                           |                                |
| Point Interpolation/Extrapolation Output |                                |
| Output locations                         | Grid based                     |
| Select output region                     | 1                              |
| Select edges                             | 0                              |
| Grid X - Spacing                         | 5                              |
| Grid Y - Spacing                         | 5                              |
| Grid orientation                         | 0                              |
| Number of output points                  | 2035                           |

🔝 Smooth Surface - CG

21. У вікні креслення позначте місця, де деякі лінії горизонталей мають кути, потім натисніть ОК, щоб згладжувати поверхню.

Відображення поверхні згладжується, а горизонталі стають плавнішими. Елемент «Smooth Surface» додається до списку «Edits» на вкладці «Toolspace».

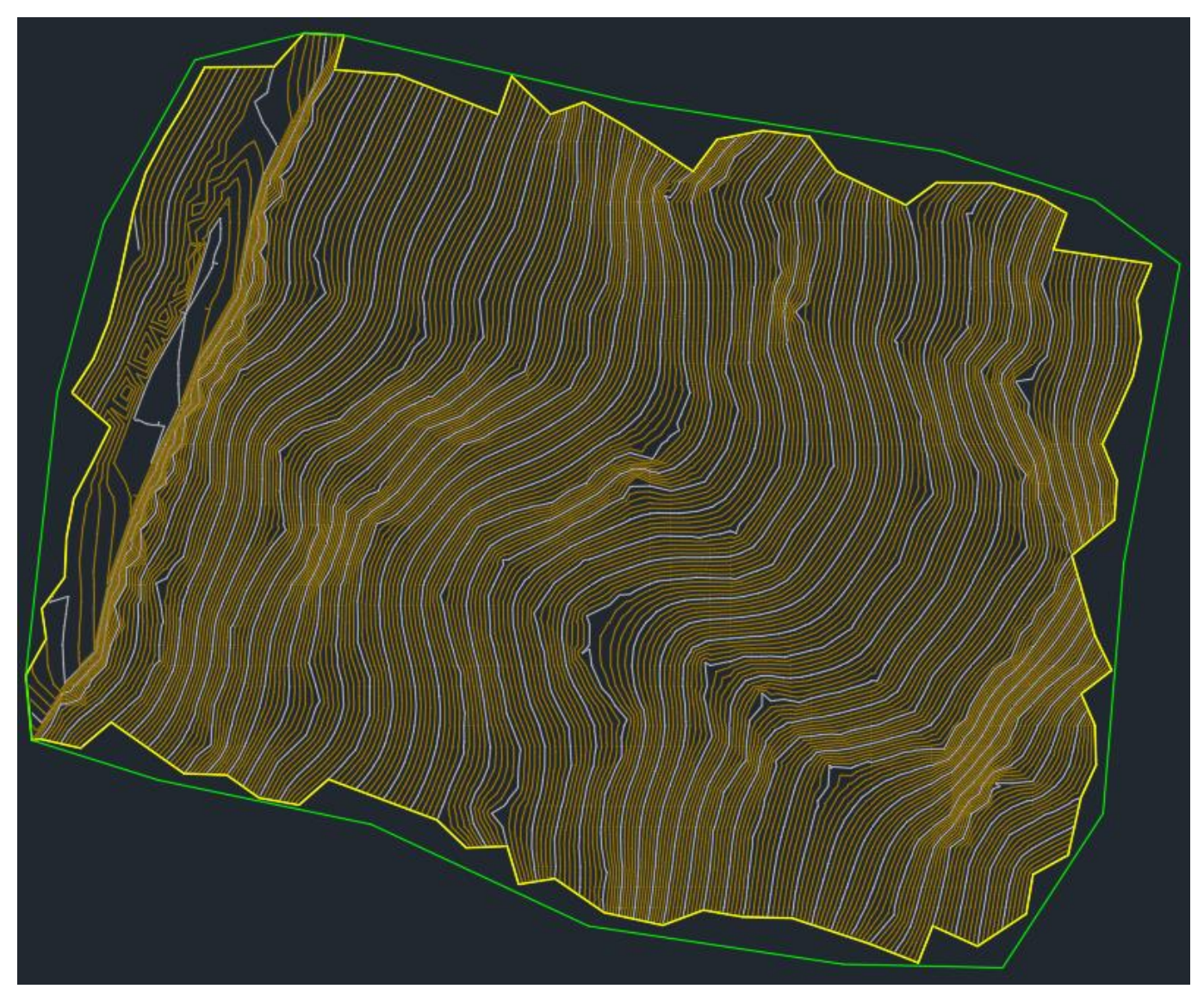

22. Для аналізу поверхні за відмітками відкрийте вікно властивостей поверхні та виберіть вкладку «Analysis». Необхідно вибрати у полі «Analysis type» - «Elevation».

Задати умовні позначення – «Діапазон висотних відміток». У розділі «Range» натисніть на іконку із зображенням стрілки, направленої вниз. Після цього в «Range Details» з'являться результати аналізу. Ви можете активувати попередній перегляд для візуалізації таблиці позначень.

| egend                                                                             |                                                                                                    |     |                                                                                                    | Лиапазов      | N REICOTREES ( | лиеток пов-т |      |  |
|-----------------------------------------------------------------------------------|----------------------------------------------------------------------------------------------------|-----|----------------------------------------------------------------------------------------------------|---------------|----------------|--------------|------|--|
| Egena                                                                             |                                                                                                    |     |                                                                                                    | Horee streets | Barran         | Berner meren | Deer |  |
| П Тиапазоны рысотных о                                                            | тметок                                                                                                    |     |                                                                                                    | 1             | L059.00        | 1955.55      |      |  |
| anges                                                                             |                                                                                                    |     |                                                                                                    | 2             | 1422,55        | 1117,45      |      |  |
| reate ranges by:                                                                  |                                                                                                    |     |                                                                                                    | à             | 1617.45        | 1646.25      |      |  |
| Number of ranges                                                                  | ~ 8                                                                                                    |     |                                                                                                    | 4             | 1146.25        | 1174.79      |      |  |
| aluar alavatian                                                                   |                                                                                                    | •   |                                                                                                    |               | 1203.63        | 1205.63      |      |  |
| acum elevación:                                                                   |                                                                                                    |     |                                                                                                    | 7             | 12392.23       | 1261.04      |      |  |
| 0.000000                                                                          |                                                                                                    | 🖄 💀 |                                                                                                    |               | 1261.04        | 1758.00      |      |  |
| ange Details                                                                      |                                                                                                    |     |                                                                                                    |               |                |              |      |  |
| ange Details<br>Scale scheme to fit                                               | Minimum Elevation                                                                                                 |     | Maximum Elevation                                                                                                    | 8             | Color          | Scheme       |      |  |
| ange Details<br>Scale scheme to fit<br>ID<br>1                                    | Minimum Elevation<br>1060.00m                                                                                     |     | Maximum Elevation<br>1088.66m                                                                                                  | <u> </u>      | Color          | Scheme       |      |  |
| ange Details<br>Scale scheme to fit<br>ID<br>1<br>2                               | Minimum Elevation<br>1060.00m<br>1088.66m                                                                         |     | Maximum Elevation<br>1088.66m<br>1117.45m                                                                                      |               | Color          | Scheme       |      |  |
| ange Details Scale scheme to fit ID 1 2 3 3                                       | Minimum Elevation<br>1060.00m<br>1088.66m<br>1117.45m                                                             |     | Maximum Elevation<br>1088.66m<br>1117.45m<br>1146.25m                                                                          |               | Color          | Scheme       |      |  |
| ange Details                                                                      | Minimum Elevation<br>1060.00m<br>1088.66m<br>117.45m<br>1146.25m                                                  |     | Maximum Elevation<br>1088.66m<br>1117.45m<br>1146.25m<br>1174.79m<br>1179.72m                                                  |               | Color          | Scheme       |      |  |
| ange Details Cocale scheme to fit ID 1 2 3 4 5 6                                  | Minimum Elevation<br>1060.00m<br>1088.66m<br>1117.45m<br>1146.25m<br>1174.57m<br>1174.32m                         |     | Maximum Elevation<br>1088.66m<br>1117.45m<br>1146.25m<br>1174.79m<br>1203.63m<br>1232.23m                                      |               | Color          | Scheme       |      |  |
| ange Details Coale scheme to fit ID 1 2 3 4 5 6 7                                 | Minimum Elevation<br>1060.00m<br>1088.66m<br>1117.45m<br>1174.25m<br>1174.25m<br>1174.58m<br>1203.63m             |     | Maximum Elevation<br>1088.66m<br>1117.45m<br>1146.25m<br>1174.79m<br>1203.63m<br>1232.23m<br>1261.04m                          |               | Color          | Scheme       |      |  |
| ange Details<br>Scale scheme to fit<br>ID<br>1<br>2<br>3<br>4<br>5<br>6<br>7<br>8 | Minimum Elevation<br>1060.00m<br>1088.66m<br>1117.45m<br>1146.25m<br>1174.79m<br>1203.63m<br>1232.23m<br>1232.23m |     | Maximum Elevation<br>1088.66m<br>1117.45m<br>1146.25m<br>1146.25m<br>11203.63m<br>1203.63m<br>1232.23m<br>1261.04m<br>1290.00m |               | Color          | Scheme       |      |  |

23. На вкладці «Ingormation» вікна властивостей поверхні необхідно задати стиль відображення поверхні, що відповідає проведеному аналізу – «Діапазони висот (2D)».

| Surface Properties - CG               |            |  | 0 |  |
|---------------------------------------|------------|--|---|--|
| nation Definition Analysis Statistics |            |  |   |  |
| me:                                   |            |  |   |  |
| G                                     |            |  |   |  |
| scription:                            |            |  |   |  |
| вень грунтц                           | •          |  |   |  |
| efault styles                         |            |  |   |  |
| Surface style:                        |            |  |   |  |
| 🖧 Диапазоны высот (2D)                | ✓ 4/2 ★    |  |   |  |
| Render Material:                      |            |  |   |  |
| 😵 ByLayer                             | ~ <b>I</b> |  |   |  |
|                                       |            |  |   |  |
| Object locked                         |            |  |   |  |
| Show tooltips                         |            |  |   |  |
|                                       |            |  |   |  |

## Оновити стиль відображення на вкладці «Analysis».

|                      |                                                                                                    | <b>—</b> • •                                                                                                    |                                                                                                    |                                                                                                    |                                                                                                    |                                                                                                    |
|----------------------|----------------------------------------------------------------------------------------------------|----------------------------------------------------------------------------------------------------|----------------------------------------------------------------------------------------------------|----------------------------------------------------------------------------------------------------|----------------------------------------------------------------------------------------------------|----------------------------------------------------------------------------------------------------|
|                      | ~                                                                                                    | Preview                                                                                                    |                                                                                                    |                                                                                                    |                                                                                                    |                                                                                                    |
|                      |                                                                                                    |                                                                                                    | Дяялазон                                                                                                    | ы высотных с                                                                                                    | тметок дов-тя                                                                                                    |                                                                                                    |
| еток 🗸               | / 🏹 🖌 👗                                                                                                    |                                                                                                    | Немер диникова                                                                                                    | Hancana resonantes                                                                                                    | Bergen research 10eer                                                                                                    |                                                                                                    |
|                      |                                                                                                    |                                                                                                    | 1                                                                                                    | 1060.00                                                                                                    | 1084.71                                                                                                    |                                                                                                    |
|                      |                                                                                                    |                                                                                                    | 2                                                                                                    | 1044.71                                                                                                    | 1112.79                                                                                                    |                                                                                                    |
|                      |                                                                                                    |                                                                                                    | 3                                                                                                    | 1112.79                                                                                                    | 1140.00                                                                                                    |                                                                                                    |
| ~ 8                  | -                                                                                                    |                                                                                                    | 5                                                                                                    | 1169.43                                                                                                    | 109.99                                                                                                    |                                                                                                    |
|                      |                                                                                                    |                                                                                                    | 5                                                                                                    | 1190.00                                                                                                    | 1214.23                                                                                                    |                                                                                                    |
|                      | [表] 🛃                                                                                                    |                                                                                                    | 7                                                                                                    | 1214.23                                                                                                    | 1239.11                                                                                                    |                                                                                                    |
|                      |                                                                                                    |                                                                                                    | 8                                                                                                    | 1239.11                                                                                                    | 1299.99                                                                                                    |                                                                                                    |
| Minimum Elevation    |                                                                                                    | Maximum Elevation                                                                                                    |                                                                                                    | Color S                                                                                                    | Scheme                                                                                                    |                                                                                                    |
| 1060.00m             |                                                                                                    | 1084.71m                                                                                                    |                                                                                                    |                                                                                                    |                                                                                                    |                                                                                                    |
| 1084.71m             |                                                                                                    | 1112.79m                                                                                                    |                                                                                                    |                                                                                                    |                                                                                                    |                                                                                                    |
| 1112.79m             |                                                                                                    | 1140.00m                                                                                                    |                                                                                                    |                                                                                                    |                                                                                                    |                                                                                                    |
| 1140.00m<br>1169.43m |                                                                                                    | 1109.43m                                                                                                    |                                                                                                    |                                                                                                    |                                                                                                    |                                                                                                    |
| 1190.00m             |                                                                                                    | 1214.23m                                                                                                    |                                                                                                    |                                                                                                    |                                                                                                    |                                                                                                    |
| 1214.23m             |                                                                                                    | 1239.11m                                                                                                    |                                                                                                    |                                                                                                    |                                                                                                    |                                                                                                    |
| 1239.11m             |                                                                                                    | 1290.00m                                                                                                    |                                                                                                    |                                                                                                    |                                                                                                    |                                                                                                    |
|                      |                                                                                                    |                                                                                                    |                                                                                                    |                                                                                                    |                                                                                                    |                                                                                                    |
|                      |                                                                                                    |                                                                                                    |                                                                                                    |                                                                                                    |                                                                                                    |                                                                                                    |
|                      |                                                                                                    |                                                                                                    |                                                                                                    |                                                                                                    |                                                                                                    |                                                                                                    |
|                      | еток 8<br>Мілітит Elevation<br>1060.00m<br>1084.71m<br>1112.79m<br>1140.00m<br>1169.43m<br>1190.00m<br>1214.23m<br>1239.11m | еток<br>В<br>Мілітит Elevation<br>1060.00m<br>1084.71m<br>1112.79m<br>1140.00m<br>1169.43m<br>1190.00m<br>1214.23m<br>1239.11m | в       Preview         в       Гок         в       Гок | Minimum Elevation       Maximum Elevation         1060.00m       1084.71m         1084.71m       112.79m         1112.79m       1140.00m         1140.00m       1169.43m         1169.43m       1190.00m         1169.13m       1214.23m         1214.23m       1239.11m         1239.11m       1290.00m | Minimum Elevation         Maximum Elevation         Color S           1060.00m         1084.71m         1112.79m           1064.71m         1112.79m         1214.23           1064.71m         1112.79m         1           1064.71m         1182.73m         1           1064.71m         1182.73m         1           1063.00m         1084.71m         1           1112.79m         1140.00m         1           1112.79m         1140.00m         1           1169.43m         1190.00m         1214.23m           1169.43m         1190.00m         1214.23m           1214.23m         1239.11m         1290.00m | Image: Second Second |

## Натиснути «Apply».

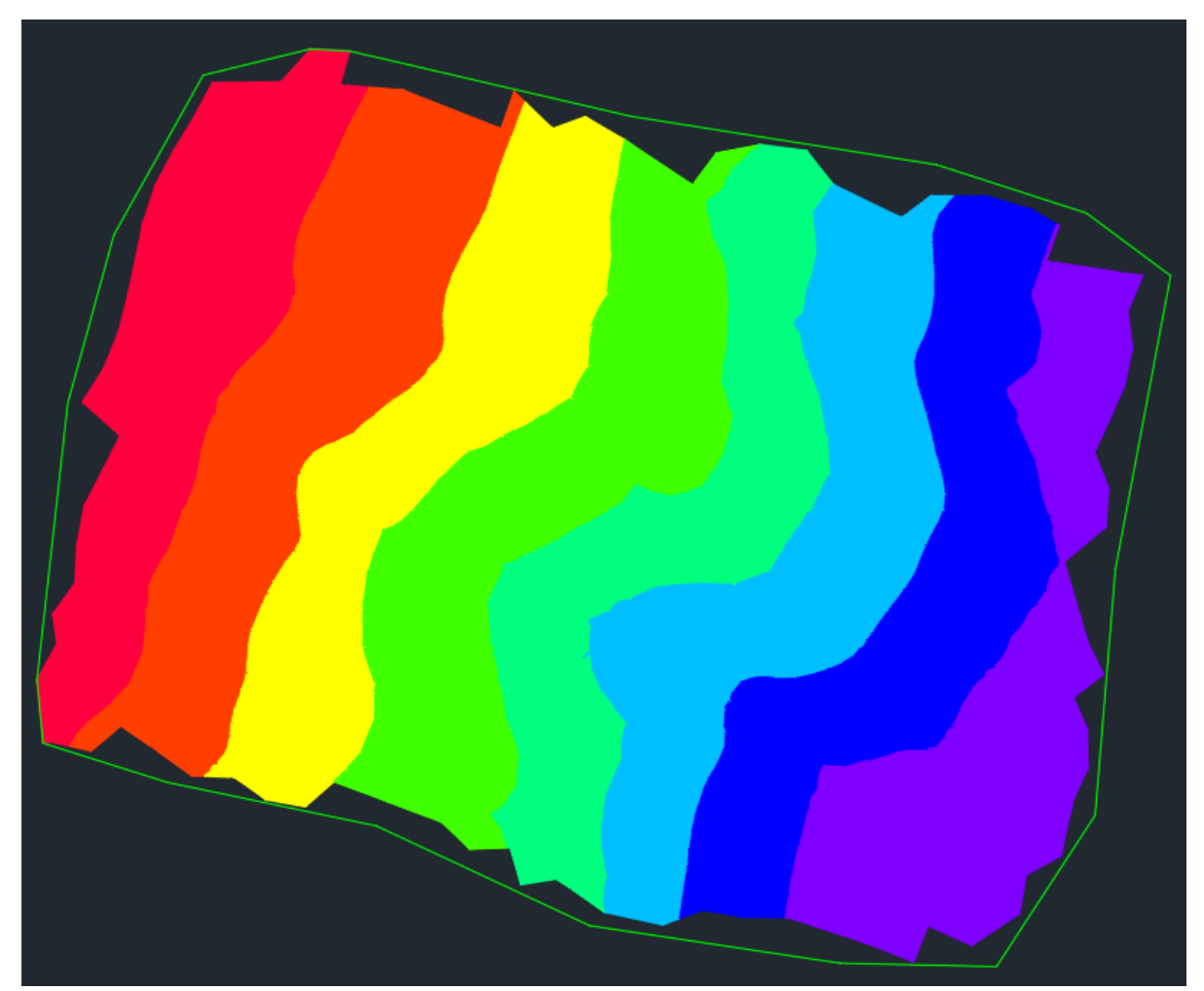

### 24. Для створення легенди виберіть пункт меню «Surface».

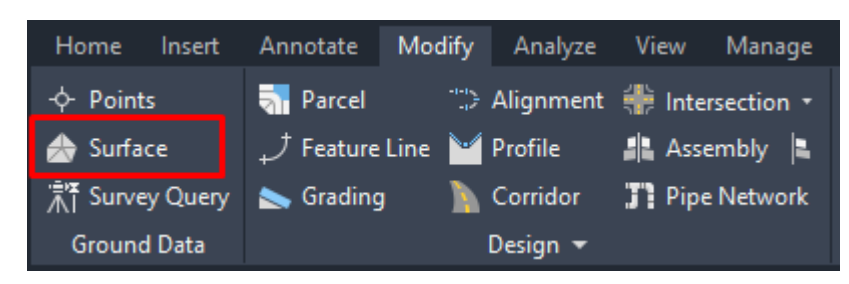

Після чого натисніть «Add Legend».

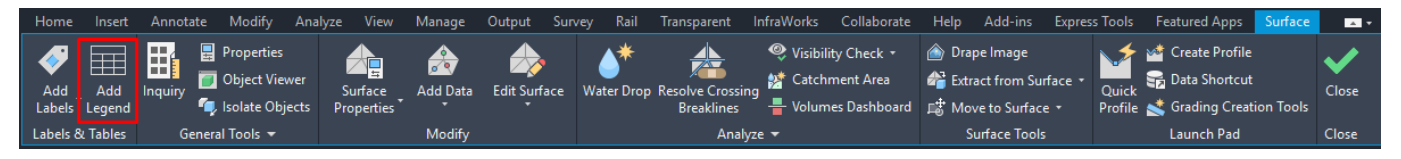

## На запит про тип таблиці відповісти – «Elevation».

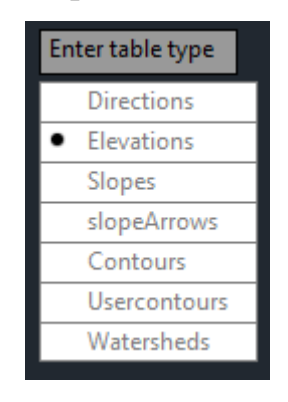

| Be | havior  |
|----|---------|
| •  | Dynamic |
|    | Static  |
|    |         |

## Вкажіть розташування верхнього лівого кута створеної легенди на кресленні.

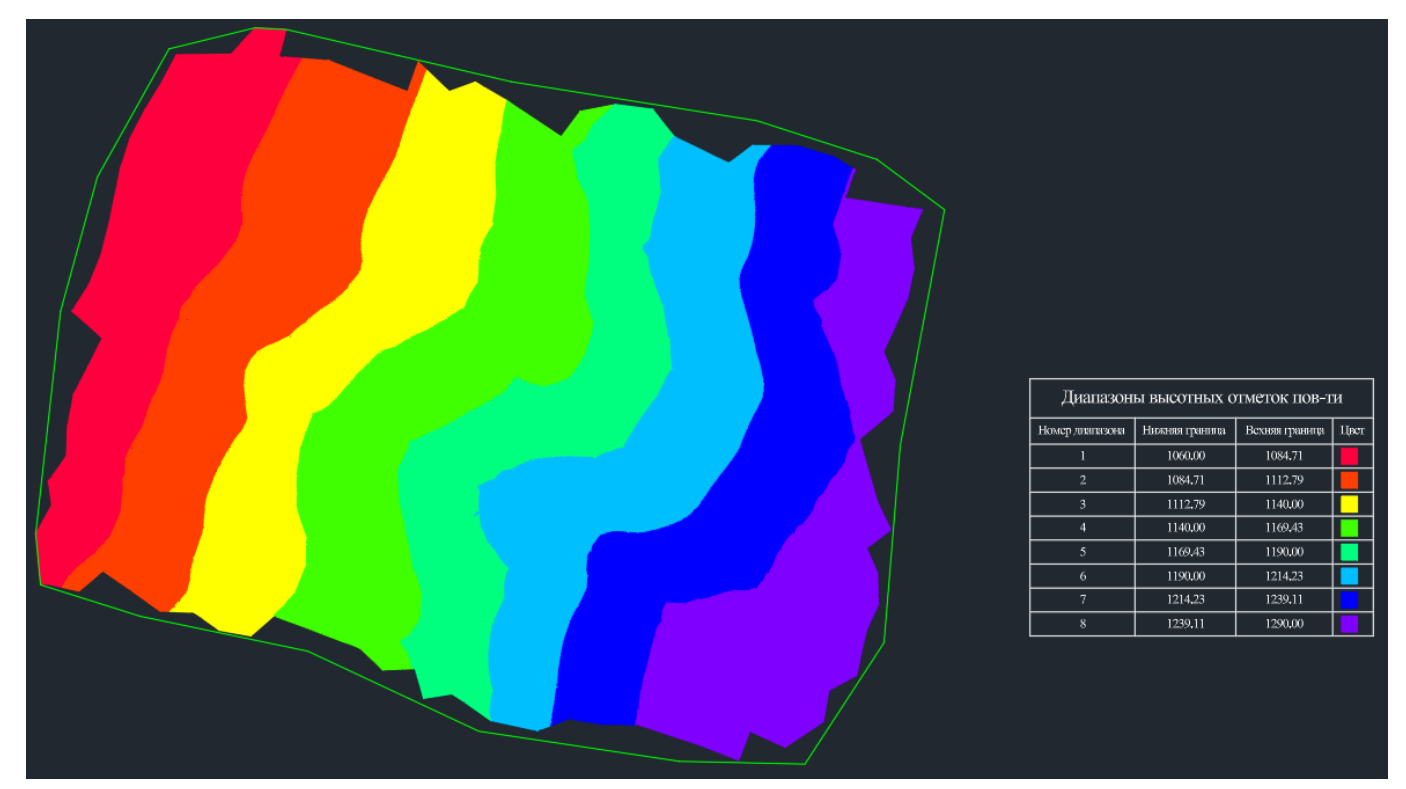